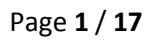

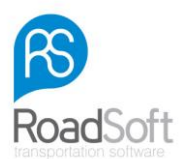

# **RS DigiTac Light** Logiciel pour chronotachygraphe numérique

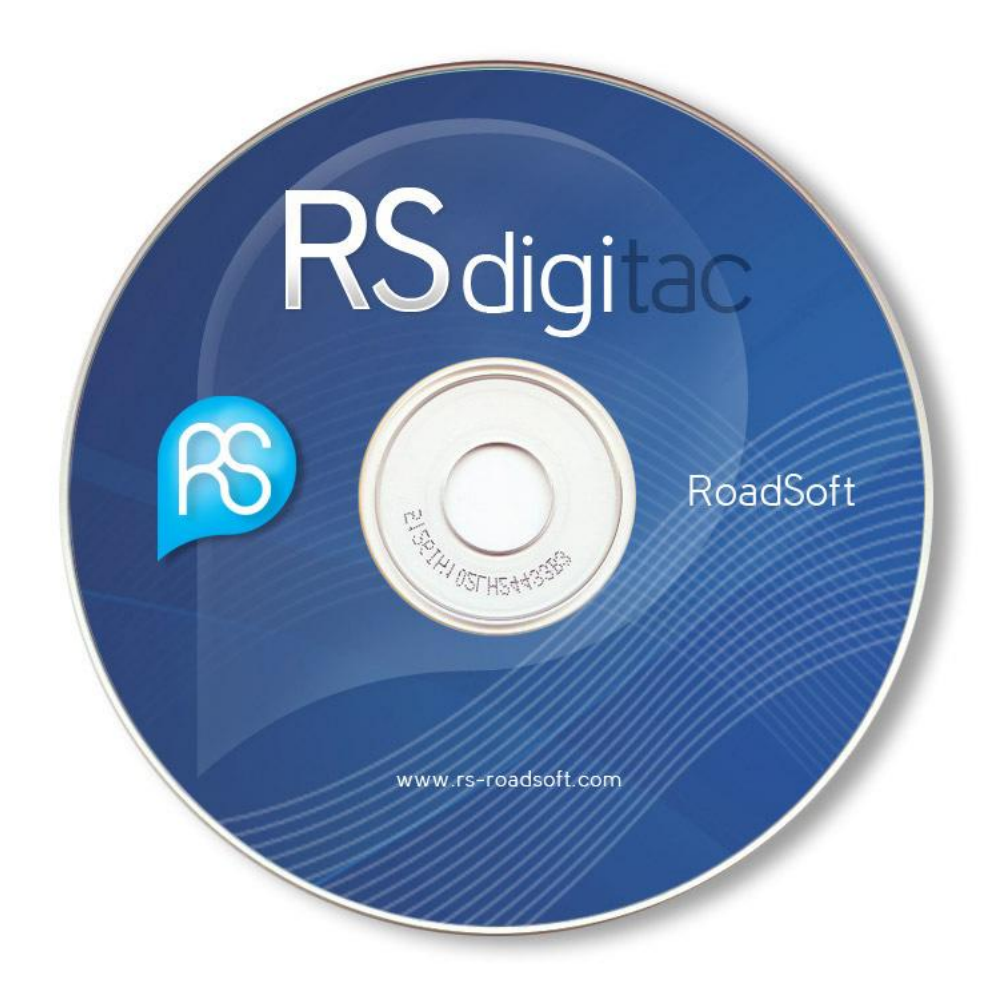

# Mode d'emploi

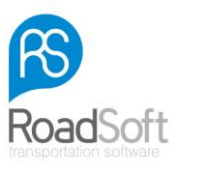

Introduction

Merci d'avoir choisi RoadSoft. Plus de 10.000 entreprises utilisent notre logiciel. Les avis de nos clients nous ont incités à toujours améliorer la convivialité de nos produits. N'hésitez pas à nous transmettre le vôtre, c'est bien l'excellence que nous visons, à tout moment!

Nous tenons le plus grand compte de l'avis des entreprises de transport routier, des conducteurs, et d'une façon générale, de tout utilisateur. Ce sont eux qui font la notoriété de nos produits, vous en êtes certainement satisfaits, n'hésitez pas de les recommander à vos partenaires.

## A NOTER:

La lecture de ce mode d'emploi requiert quelque attention, il vous évitera des erreurs, sa lecture vous convaincra de la facilité d'utilisation du logiciel.

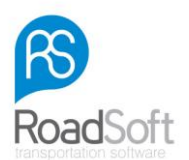

# Index

| Section                                                                      | Page no. |
|------------------------------------------------------------------------------|----------|
| Enregistrement du logiciel RS DigiTac Light                                  | 4        |
| Lecture de la carte conducteur                                               | 6        |
| Visualisation des fichiers du conducteur et de leur détail                   | 7        |
| Transfert des fichiers vers le logiciel RS DigiTac Light                     | 9        |
| Visualisation des fichiers du véhicule et de leur détail                     | 10       |
| Informations détaillées sur la vitesse                                       | 11       |
| Evénements & Erreurs                                                         | 13       |
| Impression d'un rapport                                                      | 13       |
| Transfert des rapports                                                       | 15       |
| Sauvegarde                                                                   | 15       |
| Options                                                                      | 16       |
| Que faire quand les contrôleurs officiels souhaitent consulter vos fichiers? | 17       |

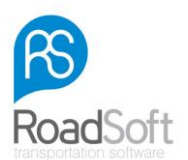

# Enregistrement du logiciel RS DigiTac Light

Le RS DigiTac Light vous est offert gratuitement pour une période d'essai de 14 jours durant laquelle le logiciel peut être utilisé à 100%.

Une fois le RS DigiTac Light installé, vous devez l'enregistrer. Munissez-vous du numéro de licence que vous avez reçu lors de votre achat. Ce numéro se trouve à l'intérieur de la boîte du CD; il a pu aussi vous avoir été communiqué lors de votre acquisition.

Vous pouvez aussi le demander par online, e-mail ou par fax.

La 1<sup>ère</sup> fois que vous démarrez le logiciel, cette fenêtre apparaîtra:

| 🗹 Enregistrer Digitac                                                                                                    |
|----------------------------------------------------------------------------------------------------|
| Enregistez-vous ici s'il vous plaîtDigitac. Ainsi, vous pouvez<br>continuer à lire les cartes et imprimer les rapports au-delà du<br>délai de 14 jours                                                 |
| Etape 2 - Information d'enregistrement                                                                                                    |
| S'il vous plaît, indiquez l'identifiant de série que vous avez obtenu lors<br>de l'achat du logiciel et donnez une adresse e-mail correcte.                                                            |
| Identifiant de série RH5G-QN33-21A7 (XXXX-XXXX)                                                                                                    |
| E-mail: m.raith@rs-roadsoft.fr                                                                                                    |
| Etape 1 - Options de demande de licence<br>S'il vous plaît, choisissez une méthode d'enregistrement et cliquez<br>"Demander". 24 heures après votre demande, vous receverez votre<br>numéro de licence |
|                                                                                                    |
| Information concernant la licence                                                                                                    |
| ID hardware: 1444-7244-6247-1741                                                                                                    |
| Numéro de licence: EFFD89CA-7438D376-FC51DF11-7846E879-7448672A                                                                                                    |
| Coller numéro de licence Numéro de licence correct                                                                                                    |
| Fermer                                                                                                    |

Il vous faut y porter votre "**Identifiant de série**" et votre adresse "**E-mail:**". Si vous n'avez pas votre numéro de licence, choisissez-en le mode de réception (online, e-mail ou fax) et cliquez sur "**Demande**" à droite de l'écran; la procédure devrait débuter alors.

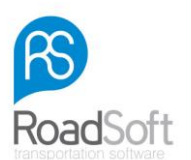

### Transmission par online:

- si vous choisissez le mode "Online", vous devez vous connecter à internet,
- dans les prochaines 24 heures, le logiciel va automatiquement mettre à votre disposition un numéro de licence (du lundi au vendredi),
- vous ne recevrez pas de notification d'enregistrement.

### Transmission par e-mail:

- si vous choisissez le mode "E-mail", vous devez vous connecter à internet,
- un formulaire apparaît alors, il s'agit de la demande du numéro de licence; vous nous l'enverrez après l'avoir complété,
- le numéro de licence vous sera envoyé dans les 24 heures (du lundi au vendredi), il devra être retranscrit dans la fenêtre adéquate,
- pour ce faire, cliquez dans le menu principal du logiciel sur "Aide" → "Enregistrer", inscrivez le numéro de licence qui vous a été communiqué et cliquez sur "Numéro de licence correct".
   N.B.: Après avoir cliqué sur "Enregistrer", vous aviez déjà constaté la présence d'un numéro de licence, il était seulement temporaire.

### **Transmission par fax:**

- si vous choisissez le mode "Fax", vous n'avez pas besoin de vous connecter à internet,
- le RS DigiTac Light va vous adresser une demande de numéro de licence par fax, à vous de nous la renvoyer après l'avoir complétée,
- ce numéro vous sera envoyé dans les 24 heures (du lundi au vendredi), il devra être retranscrit dans la fenêtre adéquate,
- pour cela, cliquez dans le menu principal du logiciel sur "Aide" → "Enregistrer", inscrivez le numéro de licence qui vous a été communiqué et cliquez sur "Numéro de licence correct".
   N.B.: Après avoir cliqué sur "Enregistrer", vous aviez déjà constaté la présence d'un numéro de licence, il était seulement temporaire.

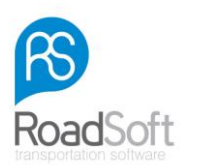

# Lecture de la carte conducteur

| 🚺 🕹 s             | itatut du conducteur a Status du véhicule    |                 |                         |
|-------------------|----------------------------------------------|-----------------|-------------------------|
| Lire la carte     | Statut Nom du conducteur                     | Date d'activité | Temps d'activité        |
|                   | ABRAITIS, RICARDAS (V1000000134230)          | 27-6-2010       | 5:47:00                 |
| 8                 | ALEKSANDROWICZ, TADEUSZ (DB080742221201)     | 27-6-2010       | 17:23:00                |
| Statut            | ATKOCAITIS, VAIDAS (DB062061673734)          | 27-6-2010       | 14:50:00                |
| No.               | BANDZINAS, KLAUDIJUS (V100000269950)         | 27-6-2010       | 8:20:00                 |
|                   | BARNES, MICHAEL JOHN (DB070361671234)        | 27-6-2010       | 8:40:00                 |
| sualiser fichiers | BOGYI, FRANTISEK (DB100111240503)            | 27-6-2010       | 1:47:00                 |
| 1                 | Chorazak, Piotr (16909010383900)             | 27-6-2010       | 8:15:00                 |
| 2                 | DRIVER, C (DB051241420302)                   | 15-10-2008      | 15:08:00                |
| sualiser activité | EYLEY, ANDREW (DB062291673437)               | 27-6-2010       | 4:55:00                 |
| <b>A</b>          | EZERINSKAS, LAIMONAS (DB081371671611)        | 27-6-2010       | 8:20:00                 |
|                   | Golczynski, Karol Andrzej (17808301159600)   | 27-6-2010       | 14:32:00                |
| ipport d'activité | GROCHOWSKI, RYSZARD PAWEL (DB080871671006)   | 27-6-2010       | 17:20:00                |
|                   | Gruszke, Miroslew Piotr (15406290801500)     | 27-6-2010       | 3:55:00                 |
|                   | HOUGH, TREVOR (DB060961672225)               | 27-6-2010       | 8:40:00                 |
| Vitesse UV        | KADZIOLKA, MAREK (DB070451422721)            | 27-6-2010       | 17:19:00                |
|                   | KANCEVICIUS, GINTAUTAS (DB070391420812)      | 27-6-2010       | 12:46:00                |
|                   | KELLY, ALAN CLIFFORD (DB071701671413)        | 27-6-2010       | 12:50:00                |
| lements criedis   | KIRK, ANTHONY PATRICK (DB063101622821)       | 27-6-2010       | 0:33:00                 |
|                   | KOWALSKI, KAZIMIERZ ANDRZEJ (DB070661420828) | 27-6-2010       | 2:53:00                 |
| cture du dossier  | KRASZEWSKI, JAROSLAW (DB071701422832)        | 27-6-2010       | 12:39:00                |
|                   | Mendalka, Lukasz (18408201113000)            | 27-6-2010       | 15:00:00                |
|                   | AUSEDA, MINDAUGAS (DB070521672046)           | 27-6-2010       | 15:05:00                |
| Sauvegarde        | NICZYPORUK, CEZARY (DB100561241211)          | 27-6-2010       | 11:40:00                |
| 15m               | Olkowski, Zdzislaw (16210241199500)          | 27-6-2010       | 17:07:00                |
|                   | PIASECKI, SLAWOMIR JAN (DB062931670629)      | 27-6-2010       | 0:37:00                 |
| Options           | Poborca, Grzegorz Maciei (18409141009200)    | 27-6-2010       | 0:24:00                 |
| ISU .             | BINKEVICIUS, ALGIMANTAS (V100000290970)      | 27-6-2010       | 14:40:00                |
| <u>.</u>          | ROGUSKI, MAREK (DB071021421703)              | 27-6-2010       | 15:55:00                |
| port à distance   | Bomanski, Adam Jozef (17203250253100)        | 27-6-2010       | 15:04:00                |
|                   | BUDMINAS, ZYDRUNAS (DB081291670072)          | 27-6-2010       | 17:16:00                |
|                   | Sekutowski, Piotr (17207080387400)           | 27-6-2010       | 3:52:00                 |
|                   | STEPIEN, ADAM ANDRZEJ (DB062301420604)       | 27-6-2010       | 15:30:00                |
|                   | SZCZUREK, SYLWIUSZ PAWEL (DB063111621829)    | 27-6-2010       | 13:35:00                |
|                   | Szefer, Miroslaw Jan (16306091065600)        | 27-6-2010       | 12:27:00                |
| E A               | lez vers le rapport automatiquement          |                 | Re-indexer la liste des |

Une fois l'enregistrement terminé, la fenêtre suivante apparaîtra:

Vous n'avez pas encore inséré la carte conducteur, le tableau est donc vide. Si le lecteur de carte est branché à l'ordinateur, l'icône ci-dessous désignée "**Lire la carte**" apparaît, elle est active.

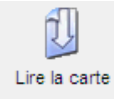

Insérez la carte conducteur dans le lecteur de carte, la puce vers le bas, face à vous. Cliquez sur "Lire la carte", la lecture de la carte débutera, elle est signalée par un clignotement luminescent et par le défilement de la bande de progression. La lecture de la carte dure environ 15 secondes.

Si l'icône "Lire la carte" n'apparaît pas, 3 causes doivent être envisagées:

- Votre lecteur de carte n'est pas branché à votre PC.
- Le driver pour ce lecteur de carte n'a pas été installé correctement.
- Le lecteur de carte n'a pas été reconnu par le software, comme l'indique l'image ci-dessous (cf. aussi "**Options**" dans le menu à votre gauche):

| Lecteurs de smartcards: | <b>•</b> | 5   |    |
|-------------------------|----------|-----|----|
| Ecocoard de Sindreards, |          | 100 | λ. |

Si vous vous trouvez dans cette situation, cliquez simplement sur 1, le logiciel détectera, alors, le lecteur de carte connecté à votre ordinateur.

#### A NOTER:

Si le lecteur est branché de façon correcte, mais qu'aucun clignotement n'apparaît, vérifiez l'installation du driver.

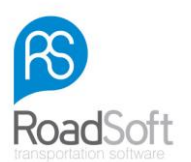

# Visualisation des fichiers du conducteur et de leur détail

La première lecture de votre carte conducteur étant effectuée, la fenêtre affiche son dossier selon l'exemple ci-après:

| Configurer Visualiser | Ade                                          |                 |                                 |
|-----------------------|----------------------------------------------|-----------------|---------------------------------|
| 1                     | Statut du conducteur 🔠 Status du véhicule    |                 |                                 |
| Lire la carte         | Statut Nom du conducteur                     | Date d'activité | Temps d'activite                |
|                       | ABRAITIS, RICARDAS (V1000000134230)          | 27-6-2010       | 5:47:00                         |
| 2                     | ALEKSANDROWICZ, TADEUSZ (DB080742221201)     | 27-6-2010       | 17:23:00                        |
| Statut                | ATKOCAITIS, VAIDAS (DB062061673734)          | 27-6-2010       | 14:50:00                        |
| 100                   | BANDZINAS, KLAUDIJUS (V100000269950)         | 27-6-2010       | 8:20:00                         |
|                       | BARNES, MICHAEL JOHN (DB070361671234)        | 27-6-2010       | 8:40:00                         |
| liser fichiers        | BOGYI, FRANTISEK (DB100111240503)            | 27-6-2010       | 1:47:00                         |
| <b>A</b>              | Chorazak, Piotr (16909010383900)             | 27-6-2010       | 8:15:00                         |
|                       | DRIVER, C (DB051241420302)                   | 15-10-2008      | 15:08:00                        |
| liser activité        | EYLEY, ANDREW (DB062291673437)               | 27-6-2010       | 4:55:00                         |
| <b>A</b>              | EZERINSKAS, LAIMONAS (DB081371671611)        | 27-6-2010       | 8:20:00                         |
|                       | Golczynski, Karol Andrzej (17808301159600)   | 27-6-2010       | 14:32:00                        |
| ort d'activité        | GROCHOWSKI, RYSZARD PAWEL (DB080871671006)   | 27-6-2010       | 17:20:00                        |
|                       | Gruszka, Miroslaw Piotr (15406290801500)     | 27-6-2010       | 3:55:00                         |
|                       | HOUGH, TREVOR (DB060961672225)               | 27-6-2010       | 8:40:00                         |
| esse UV               | KADZIOLKA, MAREK (DB070451422721)            | 27-6-2010       | 17:19:00                        |
|                       | KANCEVICIUS, GINTAUTAS (DB070391420812)      | 27-6-2010       | 12:46:00                        |
| ante Errenne          | KELLY, ALAN CLIFFORD (DB071701671413)        | 27-6-2010       | 12:50:00                        |
| ens crievis           | KIRK, ANTHONY PATRICK (DB063101622821)       | 27-6-2010       | 0:33:00                         |
| E I                   | KOWALSKI, KAZIMIERZ ANDRZEJ (DB070661420828) | 27-6-2010       | 2:53:00                         |
| re du dossier         | KRASZEWSKI, JAROSLAW (DB071701422832)        | 27-6-2010       | 12:39:00                        |
|                       | Mendalka, Lukasz (18408201113000)            | 27-6-2010       | 15:00:00                        |
|                       | AUSEDA, MINDAUGAS (DB070521672046)           | 27-6-2010       | 15:05:00                        |
| uvegarde              | NICZYPORUK, CEZARY (DB100561241211)          | 27-6-2010       | 11:40:00                        |
| 100                   | Olkowski. Zdzislew (16210241199500)          | 27-6-2010       | 17:07:00                        |
|                       | PIASECKI, SLAWOMIR JAN (DB062931670629)      | 27-6-2010       | 0:37:00                         |
| Options               | Poborca, Grzegorz Maciei (18409141009200)    | 27-6-2010       | 0.24:00                         |
| ISL                   | BINKEVICIUS. ALGIMANTAS (V1000000290970)     | 27-6-2010       | 14:40:00                        |
| <u>.</u>              | BOGUSKI MABEK (DB071021421703)               | 27-6-2010       | 15:55:00                        |
| t à distance          | Bomanski Adam Jozef (17203250253100)         | 27-6-2010       | 15:04:00                        |
|                       | BUDMINAS, ZYDRUNAS (DB081291670072)          | 27-6-2010       | 17:16:00                        |
|                       | Sekutowski Piotr (17207080387400)            | 27-6-2010       | 3:52:00                         |
|                       | STEPIEN ADAM AND BZE LID B062301 420604)     | 27-6-2010       | 15:30:00                        |
|                       | SZCZUREK, SYLWIUSZ PAWEL (DB063111621829)    | 27-6-2010       | 13:35:00                        |
|                       | Szefer Minslew Jan (16306091065600)          | 27-6-2010       | 12:27:00                        |
|                       | Clean, millionar con (cooperstopped)         | 2102010         | 12.21.00                        |
| E A                   | liez vers le rapport automatiquement         |                 | le-indexer la liste<br>fichiers |
|                       |                                              |                 |                                 |

Chaque fois que vous lirez la carte d'un nouveau conducteur, son nom apparaîtra dans la liste.

Pour consulter les informations de chaque fichier, continuez selon les étapes suivantes: premièrement, faites apparaître le dernier fichier d'un conducteur en cliquant une fois sur son nom. Cliquez ensuite sur l'icône "**Visualiser Détail**", elle se trouve à la gauche de l'écran, ou cliquez 2 fois sur le nom du conducteur. La fenêtre suivante apparaîtra:

| a carte     | 🔛 Öchvité de carb | e conducteur 🛛 🔲 Activité I IV | -1         |                    |   |                         |               |                  |               |                |   |
|-------------|-------------------|--------------------------------|------------|--------------------|---|-------------------------|---------------|------------------|---------------|----------------|---|
| a carre     |                   |                                |            | 1.054              | - | Tableau de la cóle      | otion Nombro  | e d'événemente 0 |               |                |   |
|             | Fichier pour: Al  | BRAITIS, RICARDAS              | 0.1        | ممسمقممالام        | - | Tableau de la sele      | cuon - nombre | s devenements o  |               |                |   |
| •           | Jour              |                                | Date       | Km par jour        | - | Date du jour de travail | Fin           | Activité         | Plaque        | Kenteken       | - |
| 8           | zaterdag          |                                | 28-06-2008 | 439                | _ |                         |               |                  |               |                | _ |
| •           | zondag            |                                | 29-06-2008 | 159                |   |                         |               |                  |               |                |   |
| tatut       | maandag           |                                | 30-06-2008 | 333                |   |                         |               |                  |               |                |   |
|             | dinsdag           |                                | 01-07-2008 | 0                  |   |                         |               |                  |               |                |   |
|             | weensdag          |                                | 02-07-2008 | 0                  |   |                         |               |                  |               |                |   |
| <b></b>     | donderdag         |                                | 03-07-2008 | 764                |   |                         |               |                  |               |                |   |
| er fichiers | vrijdag           |                                | 04-07-2008 | 571                |   |                         |               |                  |               |                |   |
| -           | zaterdag          |                                | 05-07-2008 | 593                |   |                         |               |                  |               |                |   |
|             | zondag            |                                | 06-07-2008 | 315                |   |                         |               |                  |               |                |   |
| 2           | maandag           |                                | 07-07-2008 | 55                 |   |                         |               |                  |               |                |   |
| er activité | dinedag           |                                | 08-07-2008 | 0                  |   |                         |               |                  |               |                |   |
| b I         | woensdag          |                                | 09-07-2008 | 503                |   |                         |               |                  |               |                |   |
|             | donderdag         |                                | 10-07-2008 | 719                |   |                         |               |                  |               |                |   |
| descende al | vrijdag           |                                | 11-07-2008 | 83                 |   |                         |               |                  |               |                |   |
| a activite  | zaterdag          |                                | 12-07-2008 | 150                |   |                         |               |                  |               |                |   |
|             | zondag            |                                | 13-07-2008 | 510                |   |                         |               |                  |               |                |   |
|             | maandag           |                                | 14-07-2008 | 458                |   |                         |               |                  |               |                |   |
|             | dinedag           |                                | 15-07-2008 | 0                  |   |                         |               |                  |               |                |   |
| seuv        | woensdag          |                                | 16-07-2008 | 0                  |   |                         |               |                  |               |                |   |
| <u>m</u>    | donderdag         |                                | 31-07-2008 | 161                |   |                         |               |                  |               |                |   |
|             | vrijdag           |                                | 01-08-2008 | 673                |   |                         |               |                  |               |                |   |
|             | zaterdag          |                                | 02-08-2008 | 120                |   |                         |               |                  |               |                |   |
| nts Erreurs | zondag            |                                | 03-08-2008 | 0                  |   |                         |               |                  |               |                |   |
| • <b>•</b>  | maandag           |                                | 04-08-2008 | 80                 |   |                         |               |                  |               |                |   |
| 3           | dinedag           |                                | 05-08-2008 | 621                |   |                         |               |                  |               |                |   |
|             | woensdag          |                                | 06-08-2008 | 474                |   |                         |               |                  |               |                |   |
| du dossier  | donderdag         |                                | 07-08-2008 | 176                |   |                         |               |                  |               |                |   |
|             | vriidag           |                                | 08-08-2008 | 193                |   |                         |               |                  |               |                |   |
|             | zaterdag          |                                | 09-08-2008 | 436                |   |                         |               |                  |               |                |   |
|             | zondag            |                                | 10-08-2008 | 162                |   |                         |               |                  |               |                |   |
| sgarue      | maandag           |                                | 11-08-2008 | 1                  |   |                         |               |                  |               |                |   |
| 2           | dinodag           |                                | 12-08-2008 | 0                  |   |                         |               |                  |               |                |   |
|             | woensdag          |                                | 13-08-2008 | 0                  | - |                         |               |                  |               |                | - |
| ions        |                   |                                |            |                    | _ |                         |               |                  |               |                | _ |
| SL          | Désumé des fic    | hiare                          |            |                    |   |                         |               |                  |               |                |   |
| <b>.</b>    | Resulte des fic   | Références                     |            | Total              |   | Conduite                | Travail       | Total            | Total         | Total          | • |
| à distance  | Date              | Temps de travail               |            | Journée de travail |   | Terrer                  | Temps         | Pause            | Disponibilité | ôutre ôctivité |   |

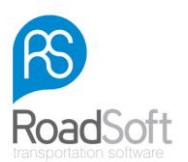

Cliquez à gauche de votre écran sur les jours de la semaine que vous souhaitez consulter. Le détail des activités apparaîtra automatiquement à votre droite et un résumé des journées œuvrées vous sera proposé au bas de la page.

|              | 🙀 Activité de carte o | onducteur Activité UV |          |             |         |                         |                      |            |               |                        |
|--------------|-----------------------|-----------------------|----------|-------------|---------|-------------------------|----------------------|------------|---------------|------------------------|
| carte        | Fichier pour: ABR     | AITIS, RICARDAS       |          | I UM        | Г       | Tableau de la sélec     | tion - Nombres d'évé | nements 69 |               |                        |
|              | Jour                  | Da                    | ste      | Km par jour | -       | Date du jour de travail | Commencement         | Fin        | Activité      | Plaque d'immatriculati |
| 2            | zaterdag              | 28                    | 06-2008  | 439         |         | 7-7-2008                | 0:00:00              | 0:20:00    | Ø             |                        |
| ē            | zondag                | 29                    | 06-2008  | 159         |         | 7,7,2008                | 0.20.00              | 1.06-00    | <b>—</b>      |                        |
| stut         | maandag               | 30                    | -06-2008 | 333         |         | 7 7 2000                | 0.20.00              | 1.00.00    | 0             |                        |
|              | dinodag               | 01-                   | -07-2008 | 0           |         | 7-7-2008                | 1:06:00              | 1:13:00    | (b)           |                        |
|              | dooderdag             | 03                    | 07-2008  | 764         |         | 7-7-2008                | 1:13:00              | 1:16:00    | ><            |                        |
| fichiers     | viidag                | 04                    | 07-2008  | 571         | - 1     | 7-7-2008                | 1:16:00              | 1:35:00    | 0             |                        |
|              | zaterdag              | 05                    | 07-2008  | 593         |         | 7-7-2008                | 1:35:00              | 0:00:00    |               |                        |
|              | zondag                | 06-                   | -07-2008 | 315         |         | 0.7.2000                | 0.00.00              | 0.00.00    | -             |                        |
|              | maandag               | 07-                   | -07-2008 | 55          |         | 0-7-2000                | 0.00.00              | 0.00.00    |               |                        |
| activitė     | dinsdag               | 08                    | 07-2008  | 0           |         | 9-7-2008                | 0:00:00              | 7:36:00    |               |                        |
|              | weensdag              | 09                    | 07-2008  | 503         |         | 9-7-2008                | 7:36:00              | 10:23:00   | $\odot$       |                        |
| ۲ I          | donderdag             | 10-                   | 07-2008  | /19         |         | 9-7-2008                | 10:23:00             | 10:25:00   | 24            |                        |
| activité     | vniklag               | 12                    | -07-2008 | 150         | - 1     | 9.7.2008                | 10:25:00             | 10.28-00   | 0             |                        |
|              | zondag                | 13                    | 07-2008  | 510         |         | 0.7.0000                | 10.20.00             | 10.20.00   |               |                        |
|              | maandag               | 14                    | 07-2008  | 458         | - 1     | 9-7-2008                | 10:28:00             | 10:31:00   | 25            |                        |
|              | dinedag               | 15                    | 07-2008  | 0           |         | 9-7-2008                | 10:31:00             | 10:33:00   | $\odot$       |                        |
| UV           | woensdag              | 16-                   | -07-2008 | 0           |         | 9-7-2008                | 10:33:00             | 10:40:00   | h 1           |                        |
| 1 I I        | donderdag             | 31-                   | -07-2008 | 161         |         | 9-7-2008                | 10:40:00             | 10:42:00   | 0             |                        |
|              | vnidag                | 01-                   | -08-2008 | 673         |         | 0.7.0000                | 10.10.00             | 10.45.00   | <u> </u>      |                        |
| ents Erreurs | zaterdag              | 02                    | 08-2008  | 120         |         | 9-7-2008                | 10:42:00             | 10:45:00   |               |                        |
|              | 20ndag                | 03                    | 08-2008  | 0           |         | 9-7-2008                | 10:45:00             | 10:50:00   | $\odot$       |                        |
|              | dinadag               | 05                    | 08-2008  | 621         | - 1     | 9-7-2008                | 10:50:00             | 12:48:00   | h 1           |                        |
|              | woensdag              | 06                    | -08-2008 | 474         |         | 9-7-2008                | 12:48:00             | 12:50:00   | Ø             |                        |
| dossier      | donderdag             | 07-                   | 08-2008  | 176         |         | 0.7.2009                | 12,50,00             | 12.52.00   | ~             |                        |
|              | vrijdag               | 08                    | 08-2008  | 193         |         | 3-7-2000                | 12.50.00             | 12.03.00   | 2             |                        |
|              | zaterdag              | 09                    | -08-2008 | 436         |         | 9-7-2008                | 12:53:00             | 13:23:00   | 3             |                        |
| arde         | zondag                | 10-                   | -08-2008 | 162         | _       | 9-7-2008                | 13:23:00             | 13:25:00   | ><            |                        |
|              | maandag               | 11-                   | -08-2008 | 1           |         | 9-7-2008                | 13:25:00             | 14:28:00   | Ø             |                        |
|              | dinodag               | 12                    | 08-2008  | 0           |         | 9.7.2009                | 14-29-00             | 14:22:00   | 5.0           |                        |
| s            | weenbag               | 13                    | 00-2000  | 0           | •       | 012000                  | 11.20.00             | 11.00.00   | e 4           |                        |
|              | Résumé des fichie     | ers                   |          |             |         |                         |                      |            |               |                        |
| Calance      |                       | Références            |          | Total       |         | Conduite                | Travail              | Total      | Total         | Total                  |
|              | Date 07.0000          | Temps de traval       |          | Journée de  | travail | Temps                   | Temps                | Pause      | Disponibilité | Autre Activité         |
|              | 02-02-2008            | 00:00 - 00:00         |          | 24:00       |         | 00.46                   | 00:49                | 23:11      | 00:00         | 00:03                  |
|              | 09.07.2008            | 00.00+00.00           |          | 24:00       |         | 06:51                   | 07-21                | 16:39      | 00:00         | 00:00                  |
|              | 10.07.2008            | 00.00 - 00.00         |          | 24:00       |         | 10.01                   | 10.27                | 13.33      | 00.00         | 00.36                  |
|              | 11-07-2008            | 00:00 - 00:00         |          | 24:00       |         | 01:57                   | 02:11                | 21:49      | 00.00         | 00:14                  |
|              |                       |                       |          |             |         |                         |                      |            |               |                        |
|              |                       |                       |          | 120.00      |         | 19.25                   | 20:49                | 99.12      | 00.00         | 01-12                  |

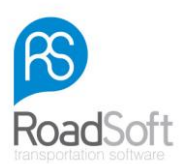

# Transfert des fichiers vers le logiciel RS DigiTac Light

Les chronotachygraphes numériques équipés de la technologie de téléchargement la plus courante peuvent transférer directement les fichiers vers le logiciel. La progression du téléchargement des fichiers importés peut être consultée sur l'écran idoine. Pour transférer manuellement les fichiers, cliquez sur: "Fichier"  $\rightarrow$  "Import"  $\rightarrow$  "Fichiers Numériques".

| hier Conflourer Visu  | alser Aide                                   |                |                                     |
|-----------------------|----------------------------------------------|----------------|-------------------------------------|
| * Import              | Fichiers numériques     Judicin de           |                |                                     |
| Sauvegarde            | d New docesed allow                          | Data diseliati | Tampa Pasti ité                     |
| Particularité de l'im | primante ABRAITIS, RICARDAS (V1000000134230) | 27-6-2010      | 5:47:00                             |
|                       | ALEKSANDROWICZ, TADEUSZ (DB080742221201)     | 27-6-2010      | 17:23:00                            |
| Sortr                 | ATKOCAITIS, VAIDAS (DB062061673734)          | 27-6-2010      | 14:50:00                            |
| Disc                  | BANDZINAS, KLAUDIJUS (V100000269950)         | 27-6-2010      | 8:20:00                             |
|                       | BARNES, MICHAEL JOHN (DB070361671234)        | 27-6-2010      | 8:40:00                             |
| sualser fichiers      | BOGYL FRANTISEK (DB100111240503)             | 27-6-2010      | 1:47:00                             |
| <b>a</b>              | Chorezek, Piotr (16909010383900)             | 27-6-2010      | 8:15:00                             |
|                       | BRIVER, C (DB051241420302)                   | 15-10-2008     | 15:08:00                            |
| sualiser activité     | EYLEY, ANDREW (DB062291673437)               | 27-6-2010      | 4:55:00                             |
| <u>_</u>              | EZERINSKAS, LAIMONAS (DB081371671611)        | 27-6-2010      | 8:20:00                             |
|                       | Golczynski, Karol Andrzej (17808301159600)   | 27-6-2010      | 14:32:00                            |
| spport d'activité     | GROCHOWSKI, RYSZARD PAWEL (DB080871671006)   | 27-6-2010      | 17:20:00                            |
|                       | Gruszka, Miroslaw Piotr (15406290801500)     | 27-6-2010      | 3:55:00                             |
|                       | HOUGH, TREVOR (DB060961672225)               | 27-6-2010      | 8:40:00                             |
| Vitesse UV            | KADZIOLKA, MAREK (DB070451422721)            | 27-6-2010      | 17:19:00                            |
| <b>?</b>              | KANCEVICIUS, GINTAUTAS (DB070391420812)      | 27-6-2010      | 12:46:00                            |
| nements Erreurs       | KELLY, ALAN CLIFFORD (DB071701671413)        | 27-6-2010      | 12:50:00                            |
|                       | KIRK, ANTHONY PATRICK (DB063101622821)       | 27-6-2010      | 0:33:00                             |
| E I                   | KOWALSKI, KAZIMIERZ ANDRZEJ (DB070661420828) | 27-6-2010      | 2:53:00                             |
| cture du dossier      | KRASZEWSKI, JAROSLAW (DB071701422832)        | 27-6-2010      | 12:39:00                            |
|                       | Mendalka, Lukasz (18408201113000)            | 27-6-2010      | 15:00:00                            |
|                       | NAUSEDA, MINDAUGAS (DB070521672046)          | 27-6-2010      | 15:05:00                            |
| Sauvegarde            | NICZYPORUK, CEZARY (DB100561241211)          | 27-6-2010      | 11:40:00                            |
|                       | Olkowski, Zdzislaw (16210241199500)          | 27-6-2010      | 17:07:00                            |
| 1 Alexandre           | PIASECKI, SLAWOMIR JAN (DB062931670629)      | 27-6-2010      | 0:37:00                             |
| Options               | Poborca, Grzegorz Maciej (18409141009200)    | 27-6-2010      | 0:24:00                             |
| Tật                   | RINKEVICIUS, ALGIMANTAS (V100000290970)      | 27-6-2010      | 14:40:00                            |
|                       | ROGUSKI, MAREK (DB071021421703)              | 27-6-2010      | 15:55:00                            |
| oport à distance      | Romanski, Adam Jozef (17203250253100)        | 27-6-2010      | 15:04:00                            |
|                       | RUDMINAS, ZYDRUNAS (DB081291670072)          | 27-6-2010      | 17:16:00                            |
|                       | Sekutowski, Piotr (17207080387400)           | 27-6-2010      | 3:52:00                             |
|                       | STEPIEN, ADAM ANDRZEJ (DB062301420604)       | 27-6-2010      | 15:30:00                            |
|                       | SZCZUREK, SYLWIUSZ PAWEL (DB063111621829)    | 27-6-2010      | 13:35:00                            |
|                       | Szefer, Miroslaw Jan (16306091065600)        | 27-6-2010      | 12:27:00                            |
|                       | Allez vers le rapport autonatiquement        |                | Re-indexer la liste des<br>fichiers |

Marquez les fichiers désirés et cliquez sur "**Ouvrir**". Quand un fichier du véhicule ou de la carte conducteur est importé pour la première fois, il apparaît sur la fenêtre suivante:

| n Carlana Manhar         | 14                                           |                 |                     |
|--------------------------|----------------------------------------------|-----------------|---------------------|
| er contigurer visualiser | Ade                                          |                 |                     |
| 1                        | Statut du conducteur M Status du véhicule    |                 |                     |
| Lire la carte            | Statut Nom du conducteur                     | Date d'activité | Temps d'activit     |
|                          | ABRAITIS, RICARDAS (V1000000134230)          | 27-6-2010       | 5:47:00             |
|                          | ALEKSANDROWICZ, TADEUSZ (DB080742221201)     | 27-6-2010       | 17:23:00            |
| Statut                   | ATKOCAITIS, VAIDAS (DB062061673734)          | 27-6-2010       | 14:50:00            |
| 100                      | BANDZINAS, KLAUDIJUS (V100000269950)         | 27-6-2010       | 8:20:00             |
|                          | BARNES, MICHAEL JOHN (DB070361671234)        | 27-6-2010       | 8:40:00             |
| ualiser fichiers         | BOGYL FRANTISEK (DB100111240503)             | 27-6-2010       | 1:47:00             |
| <b>a</b>                 | Chorazak, Piotr (16909010383900)             | 27-6-2010       | 8:15:00             |
|                          | DRIVER, C (DB051241420302)                   | 15-10-2008      | 15:08:00            |
| ualiser activité         | EYLEY: ANDREW (DB062291673437)               | 27-6-2010       | 4:55:00             |
| <b>A</b>                 | EZERINSKAS, LAIMONAS (DB081371671611)        | 27-6-2010       | 8:20:00             |
|                          | Golczynski, Kerol Andrzej (17808301159600)   | 27-6-2010       | 14:32:00            |
| iport d'activité         | GROCHOWSKI, RYSZARD PAWEL (DB080871671006)   | 27-6-2010       | 17:20:00            |
|                          | Gruszka, Miroslaw Piotr (15406290801500)     | 27-6-2010       | 3:55:00             |
|                          | HOUGH, TREVOR (DB060961672225)               | 27-6-2010       | 8:40:00             |
| /nesse UV                | KADZIOLKA, MAREK (DB070451422721)            | 27-6-2010       | 17:19:00            |
|                          | KANCEVICIUS, GINTAUTAS (DB070391420812)      | 27-6-2010       | 12:46:00            |
| amante Erraure           | KELLY, ALAN CLIFFORD (DB071701671413)        | 27-6-2010       | 12:50:00            |
| inclus jerredra          | KIRK, ANTHONY PATRICK (DB063101622821)       | 27-6-2010       | 0:33:00             |
|                          | KOWALSKI, KAZIMIERZ ANDRZEJ (DB070661420828) | 27-6-2010       | 2:53:00             |
| ture du dossier          | KRASZEWSKI, JAROSLAW (DB071701422832)        | 27-6-2010       | 12:39:00            |
|                          | Mendalka, Lukasz (18408201113000)            | 27-6-2010       | 15:00:00            |
|                          | NAUSEDA, MINDAUGAS (DB070521672046)          | 27-6-2010       | 15:05:00            |
| Sauvegarde               | NICZYPORUK, CEZARY (DB100561241211)          | 27-6-2010       | 11:40:00            |
| Des.                     | Olkowski, Zdzislaw (16210241199500)          | 27-6-2010       | 17:07:00            |
|                          | PIASECKI, SLAWOMIR JAN (DB062931670629)      | 27-6-2010       | 0:37:00             |
| Options                  | Poborca, Grzegorz Maciei (18409141009200)    | 27-6-2010       | 0:24:00             |
| 191                      | RINKEVICIUS, ALGIMANTAS (V100000290970)      | 27-6-2010       | 14:40:00            |
|                          | BOGUSKI, MAREK (DB071021421703)              | 27-6-2010       | 15:55:00            |
| oort à distance          | Romanski, Adam Jozef (17203250253100)        | 27-6-2010       | 15:04:00            |
|                          | BUDMINAS, ZYDRUNAS (DB081291670072)          | 27-6-2010       | 17:16:00            |
|                          | Sekutowski, Piotr (17207080387400)           | 27-6-2010       | 3:52:00             |
|                          | STEPIEN, ADAM ANDRZEJ (DB062301420604)       | 27-6-2010       | 15:30:00            |
|                          | SZCZUREK, SYLWIUSZ PAWEL (DB063111621829)    | 27-6-2010       | 13:35:00            |
|                          | Szefer, Miroslaw Jan (16306091065600)        | 27-6-2010       | 12:27:00            |
|                          | dez vers le rapport automatiquement          |                 | Be-indexer la liste |
|                          |                                              |                 | fichiers            |

Chaque fois que vous transférez un nouveau fichier, il sera ajouté à la liste.

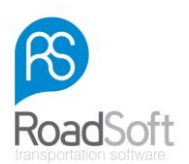

# Visualisation des fichiers du véhicule et de leur détail

Pour consulter les informations de chaque fichier d'un véhicule, sélectionnez le véhicule en cliquant sur son nom, les fichiers les plus récents apparaîtront en haut de la liste. Cliquez ensuite sur l'icône "Visualisez Détails", elle se trouve à la gauche de votre écran; vous pouvez aussi cliquer 2 fois sur "Enregistrement du véhicule". La fenêtre ci-dessous apparaîtra:

| carte        | Activite de carte o | conducteur 🔚 Activité UV |            |                |        |                         |            |            |             |               |   |                |  |
|--------------|---------------------|--------------------------|------------|----------------|--------|-------------------------|------------|------------|-------------|---------------|---|----------------|--|
|              | Fichier pour: BSE   | DL68                     |            | i Milantinenar | Г      | Tableau de la sél       | ection - N | ombres d'é | vénements 0 |               |   |                |  |
| _            | Jour                |                          | Date       | Km par jour    | •      | Date du jour de travail |            | Fin        | Activi      | é Nor         | n | Kaartnummer    |  |
| t            | maandag             |                          | 29-12-2008 | 123            | _      |                         |            |            |             |               |   |                |  |
| 5            | dinsdag             |                          | 30-12-2008 | 203            | _      |                         |            |            |             |               |   |                |  |
| tut          | vrijdag             |                          | 02-01-2009 | 107            |        |                         |            |            |             |               |   |                |  |
| .            | zaterdag            |                          | 03-01-2009 | 233            |        |                         |            |            |             |               |   |                |  |
| 1 1          | maandag             |                          | 05-01-2009 | 139            |        |                         |            |            |             |               |   |                |  |
| P            | dinsdag             |                          | 06-01-2009 | 297            |        |                         |            |            |             |               |   |                |  |
| fichiers     | woensdag            |                          | 07-01-2009 | 122            |        |                         |            |            |             |               |   |                |  |
| n            | donderdag           |                          | 08-01-2009 | 205            |        |                         |            |            |             |               |   |                |  |
|              | vnicag              |                          | 19-01-2009 | 131            |        |                         |            |            |             |               |   |                |  |
| a set in the | zaterdag            |                          | 10-01-2009 | 223            |        |                         |            |            |             |               |   |                |  |
| activite     | maandag             |                          | 12-01-2009 | 140            |        |                         |            |            |             |               |   |                |  |
| ı.           | drisoag             |                          | 14-01-2009 | 215            |        |                         |            |            |             |               |   |                |  |
| r i          | woensoag            |                          | 16.01.2009 | 137            |        |                         |            |            |             |               |   |                |  |
| activité     | donderdag           |                          | 16-01-2009 | 201            | - 1    |                         |            |            |             |               |   |                |  |
|              | vituag              |                          | 17.01.2009 | 205            |        |                         |            |            |             |               |   |                |  |
|              | maandag             |                          | 19.01-2009 | 143            | - 1    |                         |            |            |             |               |   |                |  |
|              | diordag             |                          | 20.01.2009 | 181            |        |                         |            |            |             |               |   |                |  |
| UV           | woended             |                          | 21.01.2009 | 111            | - 1    |                         |            |            |             |               |   |                |  |
| _            | donderdan           |                          | 22-01-2009 | 211            |        |                         |            |            |             |               |   |                |  |
|              | vtidad              |                          | 23-01-2009 | 145            | - 1    |                         |            |            |             |               |   |                |  |
|              | zaterdan            |                          | 24-01-2009 | 245            |        |                         |            |            |             |               |   |                |  |
| s Erreurs    | maandag             |                          | 26-01-2009 | 127            | - 1    |                         |            |            |             |               |   |                |  |
|              | dinsdag             |                          | 27-01-2009 | 287            |        |                         |            |            |             |               |   |                |  |
| 3            | woensdag            |                          | 28-01-2009 | 124            |        |                         |            |            |             |               |   |                |  |
|              | donderdag           |                          | 29-01-2009 | 197            |        |                         |            |            |             |               |   |                |  |
| u oossier    | vridag              |                          | 30-01-2009 | 124            |        |                         |            |            |             |               |   |                |  |
| a            | zaterdag            |                          | 31-01-2009 | 206            |        |                         |            |            |             |               |   |                |  |
|              | maandag             |                          | 02-02-2009 | 106            |        |                         |            |            |             |               |   |                |  |
| parde        | dinsdag             |                          | 03-02-2009 | 284            |        |                         |            |            |             |               |   |                |  |
|              | woensdag            |                          | 04-02-2009 | 162            |        |                         |            |            |             |               |   |                |  |
|              | donderdag           |                          | 05-02-2009 | 189            |        |                         |            |            |             |               |   |                |  |
| ¥            | vrijdag             |                          | 06-02-2009 | 0              | -      |                         |            |            |             |               |   |                |  |
| ns .         | Fente 1             | C Fente 2                |            |                |        |                         |            |            |             |               |   |                |  |
| 9            | Résumé des fichi    | iers                     |            |                |        |                         |            |            |             |               |   |                |  |
|              |                     | Références               |            | Total          |        | Conduite                | Trav       | ail        | Total       | Total         |   | Total          |  |
| platance     | Date                | Temps de travail         |            | Journée de t   | ravail | Temps                   | Tem        | 26         | Paure       | Disponibilite | 6 | Autre Activité |  |

Pour sélectionner les jours de la semaine que vous souhaitez consulter, cliquez-les sur la partie gauche de la fenêtre. Les jours sélectionnés apparaîtront dans sa partie droite avec le détail des activités et vous trouverez, en bas, un résumé par jour œuvré.

|             | 뉡 Activité de carte | conducteur 🔚 Activité UV | 1          |             |    |                         |                     |             |          |                   |
|-------------|---------------------|--------------------------|------------|-------------|----|-------------------------|---------------------|-------------|----------|-------------------|
| a carte     | Fichier pour: BS    | DL68                     |            | i uux       | Г  | Tableau de la sélect    | ion - Nombres d'évé | nements 219 |          |                   |
|             | Jour                |                          | Date       | Km par jour | •  | Date du jour de travail | Commencement        | Fin         | Activité | Nom               |
| 8           | maandag             |                          | 29-12-2008 | 123         |    | 29-12-2008              | 0:00:00             | 20:22:00    |          | N'existe pas      |
| •           | dinsdag             |                          | 30-12-2008 | 203         |    | 29-12-2008              | 20:22:00            | 20:30:00    |          | Jürgen Marguardt  |
| tatut       | viticag             |                          | 02-01-2009 | 222         |    | 29-12-2008              | 20:30:00            | 21:46:00    | 0        | liirgen Merguerdt |
|             | maandag             |                          | 05-01-2009 | 139         |    | 20 12 2009              | 21:46:00            | 21.51.00    | Ĕ        | lingen Merguerdt  |
|             | dinsdag             |                          | 06-01-2009 | 297         |    | 23412-2000              | 21.40.00            | 21.01.00    |          | Jurgen Marquarut  |
| er fichiers | woensdag            |                          | 07-01-2009 | 122         |    | 29-12-2008              | 21:51:00            | 22:17:00    | (O)      | Jurgen Marquardt  |
| 1           | donderdag           |                          | 08-01-2009 | 205         |    | 29-12-2008              | 22:17:00            | 22:21:00    |          | Jürgen Marquardt  |
|             | vitidag             |                          | 10.01.2009 | 229         |    | 29-12-2008              | 22:21:00            | 22:31:00    | Ø        | Jürgen Marquardt  |
| er activité | maandag             |                          | 12-01-2009 | 140         |    | 29-12-2008              | 22:31:00            | 23:58:00    | -        | Jürgen Marquardt  |
| ~           | dinsdag             |                          | 13-01-2009 | 215         |    | 29-12-2008              | 23:58:00            | 0:00:00     | 0        | Jürgen Marguardt  |
| 2           | woensdag            |                          | 14-01-2009 | 137         |    | 30-12-2008              | 0.00.00             | 0:05:00     | 347      | liirgen Marguardt |
| diactivité  | donderdag           |                          | 15-01-2009 | 201         |    | 20 12 2008              | 0.05.00             | 0.03.00     | 6        | liirgen Merguerdt |
|             | zaterdan            |                          | 17-01-2009 | 205         |    | 30-12-2000              | 0.05:00             | 0:07:00     |          | Jurgen Marquardt  |
|             | maandag             |                          | 19-01-2009 | 143         |    | 30-12-2008              | 0:07:00             | 0:27:00     | 24       | Jurgen Marquardt  |
| · · · ·     | dinsdag             |                          | 20-01-2009 | 181         |    | 30-12-2008              | 0:27:00             | 0:33:00     | 0        | Jürgen Marquardt  |
| ie UV       | woensdag            |                          | 21-01-2009 | 111         |    | 30-12-2008              | 0:33:00             | 0:35:00     | ><       | Jürgen Marquardt  |
|             | donderdag           |                          | 22-01-2009 | 211         |    | 30-12-2008              | 0:35:00             | 0:37:00     | Ø        | Jürgen Marguardt  |
|             | villeg              |                          | 23-01-2009 | 245         |    | 30-12-2008              | 0:37:00             | 0:41:00     | 24       | Jürgen Marguardt  |
| ts Erreurs  | maandag             |                          | 26-01-2009 | 127         |    | 20.12.2009              | 0:41:00             | 0.50.00     | 0        | liirgon Marguardt |
| _           | dinsdag             |                          | 27-01-2009 | 287         |    | 20 10 0000              | 0.41.00             | 0.55.00     |          | Surgen Marquardt  |
| 3           | woenedag            |                          | 28-01-2009 | 124         |    | 30-12-2008              | 0:50:00             | 0:53:00     | 25       | Jurgen Marquardt  |
| du dossier  | donderdag           |                          | 29-01-2009 | 197         |    | 30-12-2008              | 0:53:00             | 0:58:00     | Q        | Jürgen Marquardt  |
|             | vnidag              |                          | 30-01-2009 | 124         |    | 30-12-2008              | 0:58:00             | 1:02:00     | 24       | Jürgen Marquardt  |
|             | maandag             |                          | 02-02-2009 | 106         |    | 30-12-2008              | 1:02:00             | 1:32:00     | Ø        | Jürgen Marquardt  |
| oarde       | dinsdag             |                          | 03-02-2009 | 284         |    | 30-12-2008              | 1:32:00             | 1:52:00     |          | Jürgen Marguardt  |
|             | woensdag            |                          | 04-02-2009 | 162         |    | 30-12-2008              | 1.52.00             | 1.54.00     | 0        | liirgen Marguardt |
| ۵           | donderdag           |                          | 05-02-2009 | 189         |    | 30 12 2000              | 1.52.00             | 1.54.00     | ~        | lingen Morquordi  |
| 9°          | vrijdag             |                          | 06-02-2009 | 0           | -  | 30-12-2008              | 1:54:00             | 1:59:00     | 18 hrs   | Jurgen Marquarat  |
| ons –       | Fente 1             | C Fente 2                |            |             |    |                         |                     |             |          |                   |
|             | Résumé des fich     | iers                     |            |             |    |                         |                     |             |          |                   |
| distance    | Dute                | Heterences               |            | I otal      |    | Londuite                | Taval               | Total       | I otal   | I otal            |
|             | 29-12-2008          | 00:00 - 23:58            |            | 23:58       | 68 | 01:54                   | 01:54               | 22:06       | 00:00    | DD:00             |
|             | 30-12-2008          | 00:00 - 07:21            |            | 07:21       |    | 04:41                   | 06:46               | 00:35       | 00.00    | 02.05             |
|             | 02-01-2009          | 00:00 - 23:59            |            | 23:59       |    | 01:53                   | 09.07               | 14:53       | 00:00    | 07:14             |
|             | 03-01-2009          | 00:00 - 08:20            |            | 08:20       |    | 05:39                   | 07:51               | 00:29       | 00:00    | 02:12             |
|             | 05-01-2009          | 00:00 - 23:59            |            | 23:59       |    | 02:27                   | 02:55               | 21:05       | 00:00    | 00:28             |
|             | 07.01.2009          | 00.00+07:46              |            | 23:50       |    | 00.32                   | 0214                | 21:46       | 00.00    | 00.05             |
|             | 01 01 2000          | 00.00 - 20.00            |            | 20.00       |    | 06.00                   | 02.14               | 21.40       | 00.00    | 00.12             |
|             |                     |                          |            |             |    |                         |                     |             |          |                   |
|             |                     |                          |            | 119:13      |    | 25:08                   | 38:24               | 81:03       | 00.00    | 13:16             |

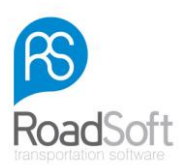

# Informations détaillées sur la vitesse

Les informations détaillées concernant la vitesse d'un véhicule peuvent être lues grâce au logiciel RS DigiTac Light. Pour cela, cliquez sur l'icône "**Visualiser Fichiers**" qui se trouve à gauche de la fenêtre; cliquez ensuite 2 fois sur le fichier que vous voulez consulter. Pour finir, sélectionnez cliquez sur l'icône "**Vitesse du véhicule**" qui se trouve à gauche de l'écran. Une fenêtre similaire à celle-ci apparaîtra:

| 😥 Digitac               |                             |                                  |                                                      |                                                                                                    |
|-------------------------|-----------------------------|----------------------------------|------------------------------------------------------|----------------------------------------------------------------------------------------------------|
| Fichier Configurer Vis  | ualser Aide                 |                                  |                                                      |                                                                                                    |
| ŧ.                      | 🝘 Fichier de vitesse 📋 Rapp | e vitesse                        |                                                      |                                                                                                    |
| Lire la carte           | 1994.                       |                                  | Secondes-                                            |                                                                                                    |
|                         | Einhim de uiteren           |                                  | 10 11 12 12 14 15 16 17 10 10 20 21 22 24 25 26 2    | 7 20 20 20 10 1000                                                                                                    |
|                         | A.9.2009.12.21.00           | ale e notale 0 1 2 3 4 3 6 7 6 3 | 10 11 12 13 14 13 10 17 10 13 20 21 22 23 24 23 26 2 | 1 20 23 30 - AVG                                                                                                    |
| 2                       | 4.9.2009 12:22:00           |                                  |                                                      | -                                                                                                    |
| Classed                 | 49,2008 13 33:00            |                                  |                                                      |                                                                                                    |
| Didion                  | 4-9-2008 13:34:00           |                                  |                                                      |                                                                                                    |
|                         | 4-9-2008 13:35:00           |                                  |                                                      |                                                                                                    |
| 4.4                     | 4-9-2008 13:36:00           |                                  |                                                      |                                                                                                    |
| Visualser fichiers      | 4-9-2008 13:37:00           |                                  |                                                      |                                                                                                    |
| <b>5</b>                | 4-9-2008 13:38:00           |                                  |                                                      |                                                                                                    |
| 2                       | 4-9-2008 13:39:00           |                                  |                                                      |                                                                                                    |
|                         | 4-9-2008 13:40:00           |                                  |                                                      |                                                                                                    |
| Visualiser activité     | 4-9-2008 13:41:00           |                                  |                                                      |                                                                                                    |
| -                       | 4-9-2008 13:42:00           |                                  |                                                      |                                                                                                    |
|                         | 4-9-2008 13:43:00           |                                  |                                                      |                                                                                                    |
| Constant of a shirth in | 4-9-2008 13:44:00           |                                  |                                                      |                                                                                                    |
| Rapport a activite      | 4-9-2008 13:45:00           |                                  |                                                      |                                                                                                    |
|                         | 4-9-2008 13:46:00           |                                  |                                                      |                                                                                                    |
|                         | 4-9-2008 13:47:00           |                                  |                                                      |                                                                                                    |
| Vitesse UV              | 4-9-2008 13:48:00           |                                  |                                                      |                                                                                                    |
|                         | 4-9-2000 13:43:00           |                                  |                                                      |                                                                                                    |
|                         | 4-9-2000 13:50:00           |                                  |                                                      |                                                                                                    |
|                         | 49,2000 12:52:00            |                                  |                                                      |                                                                                                    |
| Evénements "Erreurs     | 4.9-2008 13:52:00           |                                  |                                                      |                                                                                                    |
|                         | 4-9-2008 13:54:00           |                                  |                                                      |                                                                                                    |
| E                       | 4-9-2008 13:55:00           |                                  |                                                      |                                                                                                    |
| Charles de dessin       | 4-9-2008 13:56:00           |                                  |                                                      |                                                                                                    |
| Structure du dossier    | 4-9-2008 13:57:00           |                                  |                                                      |                                                                                                    |
|                         | 4-9-2008 13:58:00           |                                  |                                                      |                                                                                                    |
|                         | 4-9-2008 13:59:00           |                                  |                                                      |                                                                                                    |
| Sauvegarde              | 4-9-2008 14:00:00           |                                  |                                                      |                                                                                                    |
|                         | 4-9-2008 14:01:00           |                                  |                                                      |                                                                                                    |
| 0                       | 4-9-2008 14:02:00           |                                  |                                                      |                                                                                                    |
| <b>\$60</b> 7           | 4-9-2008 14:03:00           |                                  |                                                      |                                                                                                    |
| Options                 | 4-9-2008 14:04:00           |                                  |                                                      |                                                                                                    |
| 151                     | 4-9-2008 14:05:00           |                                  |                                                      |                                                                                                    |
|                         | 4-9-2000 14-02-00           |                                  |                                                      |                                                                                                    |
| Successf & distance     | 4.9-2000 14:09:00           |                                  |                                                      |                                                                                                    |
|                         | 4.9-2008 14:09:00           |                                  |                                                      |                                                                                                    |
|                         | 4-9-2008 14:10:00           |                                  |                                                      |                                                                                                    |
|                         | 4-9-2008 14:11:00           |                                  |                                                      |                                                                                                    |
|                         | 4-9-2008 14:12:00           |                                  |                                                      |                                                                                                    |
|                         | 4-9-2008 14:13:00           |                                  |                                                      |                                                                                                    |
|                         | 4-9-2008 14:14:00           |                                  |                                                      |                                                                                                    |
|                         | 4-9-2008 14:15:00 -         |                                  |                                                      | -                                                                                                    |
|                         | Nombre des rapports         |                                  |                                                      | •                                                                                                    |
|                         |                             |                                  | Plus hautes vitesse au det Km/h pendant: 0:00.00     |                                                                                                    |
|                         |                             |                                  | molenne                                              |                                                                                                    |
|                         |                             | 222011 2222422 0.00              |                                                      | and the second second sec |

Sélectionnez la période de conduite que vous voulez vérifier ou cliquez sur **"Sélectionnez tout**" en haut de la fenêtre. La fenêtre ci-dessous apparaîtra:

| Profest Confuger         Values         Also           UP State         Profest Confuger         Profest Confuger                                                                                                    | 29 30 •<br>90 90<br>90 89<br>69 71<br>85 84<br>90 90<br>89 90<br>90 89<br>90 90<br>90 90<br>90 90<br>90 90                                                                                                    | AV/G<br>90<br>82<br>65<br>82<br>89<br>89<br>89<br>89<br>89            |
|----------------------------------------------------------------------------------------------------|----------------------------------------------------------------------------------------------------|-----------------------------------------------------------------------|
| Image: Secondary Secondary Second                                                                                                    | 29 30 ▲<br>90 90<br>90 89<br>69 71<br>85 84<br>90 90<br>89 90<br>90 89<br>90 90<br>90 90<br>90 90<br>90 90<br>90 90                                                                                                    | AVG<br>90<br>82<br>65<br>82<br>89<br>89<br>89<br>89<br>89             |
| Image: Secondary Second Processing Secondary Secondary Secondar                                                                                                    | 29 30 ▲<br>90 90<br>90 89<br>69 71<br>85 84<br>90 90<br>90 90<br>90 90<br>90 90<br>90 90<br>90 90<br>90 90                                                                                                    | AVG<br>90<br>82<br>89<br>89<br>89<br>89<br>89<br>89                   |
| Ut % Conference Conference Confer                                                                                                    | 29 30 1<br>90 90<br>90 83<br>69 71<br>85 84<br>90 90<br>89 90<br>90 89<br>90 90<br>90 90<br>90 90<br>90 90<br>90 90                                                                                                    | AVG<br>90<br>82<br>65<br>82<br>89<br>89<br>89<br>89<br>89<br>89<br>90 |
| Forter overses         0         1         2         3         4         5         6         7         6         9         10         11         12         13         14         5         6         7         6         9         5         10         11         12         13         14         5         6         7         10         11         12         13         14         5         6         7         10         11         12         13         14         33         16         15         16         7         10         11         12         13         14         33         16         10         11         12         13         14         33         16         15         16         7         10         11         12         13         13         13         13         10         10         10         10         10         10         10         10         10         10         10         10         10         10         10         10         10         10         10         10         10         10         10         10         10         10         10         10         10         10                                                                                                    | 23 30 ▲<br>90 90<br>90 89<br>69 71<br>85 84<br>90 90<br>90 90<br>90 90<br>90 90<br>90 90<br>90 90<br>90 90<br>90 90<br>90 90                                                                                                    | AVG<br>90<br>82<br>65<br>82<br>89<br>89<br>89<br>89<br>89<br>89<br>90 |
| 4420001312100<br>4420001312100<br>5mmt 4420001312100<br>5mmt 442001312100<br>442000131200<br>5mmt 44200131200<br>44200013200<br>44200013200<br>4420013200<br>4420013200<br>44200013200<br>44200013200<br>44200000000000000000000000000000000 | 90         90           90         89           69         71           85         84           90         90           90         90           90         90           90         90           90         90           90         90           90         90           90         90           90         90           90         90           90         90           90         90 | 90<br>82<br>65<br>82<br>89<br>89<br>89<br>89<br>89<br>89<br>90        |
| 492008133200         492008133200         90         90         90         90         90         90         90         90         90         90         90         90         90         90         90         90         90         90         90         90         90         90         90         90         90         90         90         90         90         90         90         90         90         90         90         90         90         90         90         90         90         90         90         90         90         90         90         90         90         90         90         90         90         90         90         90         90         90         90         90         90         90         90         90         90         90         90         90         90         90         90         90         90         90         90         90         90         90         90         90         90         90         90         90         90         90         90         90         90         90         90         90         90         90         90         90         90         90         90<                                                                                                    | 90 89<br>69 71<br>85 84<br>90 90<br>89 90<br>90 89<br>90 90<br>90 90<br>90 90<br>90 90<br>90 90                                                                                                    | 82<br>65<br>82<br>89<br>89<br>89<br>89<br>89<br>89                    |
| Statut 4-9-2008 13 33 00 49-2008 13 33 00 28 27 27 27 27 27 28 29 31 31 31 33 36 40 43 46 48 48 49 51 53 56 58 60 62 64 66 67 67                                                                                                    | 69 71<br>85 84<br>90 90<br>89 90<br>90 89<br>90 90<br>90 90<br>90 90<br>90 90<br>90 90                                                                                                    | 65<br>82<br>89<br>89<br>89<br>89<br>90                                |
|                                                                                                    | 85         84           90         90           89         90           90         89           90         90           90         90           90         90           90         90           90         90           90         90           90         90           90         90                                                                                                 | 82<br>89<br>89<br>89<br>89<br>90                                      |
| 4-9-2008 13:34:00 90 90 90 90 90 90 90 90 90 90 90 90 9                                                                                                    | 90 90<br>89 90<br>90 89<br>90 90<br>90 90<br>90 90<br>90 90                                                                                                    | 89<br>89<br>89<br>89<br>90                                            |
| 49-2008132500 81 82 83 83 84 85 86 86 87 88 89 90 90 90 90 90 90 90 90 90 90 90 90 90                                                                                                    | 89 90<br>90 89<br>90 90<br>90 90<br>90 90<br>90 90                                                                                                    | 89<br>89<br>89<br>90                                                  |
|                                                                                                    | 90 89<br>90 90<br>90 90<br>90 90<br>90 90                                                                                                    | 89<br>89<br>90                                                        |
| Visualser Tichers 4-9-2008 13:37:00 90 90 90 90 90 90 90 90 90 90 90 90 9                                                                                                    | 90 90<br>90 90<br>90 90<br>90 90                                                                                                    | 90                                                                    |
|                                                                                                    | 90 90<br>90 90                                                                                                    | ~                                                                     |
|                                                                                                    | 90 90                                                                                                    | 1 2911                                                                |
| Vaualiser activity 4.9-2008 13.41:00 87, 87, 88, 88, 88, 88, 88, 88, 88, 89, 89, 89                                                                                                    |                                                                                                    | 89                                                                    |
| 492008134200 492008134200 90 90 90 90 90 99 99 99 99 99 99 99 9                                                                                                    | 90 90                                                                                                    | 83                                                                    |
| 4-9-2008 13:43:00 79 80 81 81 82 83 84 85 85 86 87 87 88 88 89 89 90 90 90 90 90 90 90 90 90 90 90 90 90                                                                                                    | 90 90                                                                                                    | 88                                                                    |
| 49200813.44.00 90 90 90 90 90 90 90 90 90 90 90 90 9                                                                                                    | 90 90                                                                                                    | 90                                                                    |
| Rapport d'activité 4-9-2008 13.45.00 90 90 90 90 90 90 90 90 90 90 90 90 9                                                                                                    | 90 90                                                                                                    | 89                                                                    |
| 4-9-2008 13:46:00 88 88 88 88 88 88 88 7 67 67 87 87 87 87 87 87 87 87 87 87 87 89 88 89 89 90 90 90 90 90 91 91 91 91                                                                                                    | 91 91                                                                                                    | 89                                                                    |
| 49-2008 13:47:00 89 88 88 88 88 88 88 88 88 88 88 88 88                                                                                                    | 83 84                                                                                                    | 86                                                                    |
| 49-20081348000 89 89 89 89 89 89 89 89 89 89 89 89 89                                                                                                    | 91 91                                                                                                    | 89                                                                    |
| 452008134500 1452008134500 90 90 90 90 90 90 90 90 90 90 90 90 9                                                                                                    | 90 90                                                                                                    | 89                                                                    |
|                                                                                                    | 90 90                                                                                                    | 89                                                                    |
|                                                                                                    | 30 30                                                                                                    | 30                                                                    |
| Evenements_Erreurs                                                                                                    | 90 90                                                                                                    | 09                                                                    |
|                                                                                                    | 90 90                                                                                                    | 89                                                                    |
| 492008125500 442008125500 90 90 89 90 90 89 90 90 89 89 89 89 89 89 89 89 89 89 89 89 89                                                                                                    | 90 90                                                                                                    | 89                                                                    |
| 492008135600 492008135600 90 90 90 90 90 90 90 90 90 90 90 90 9                                                                                                    | 90 90                                                                                                    | 89                                                                    |
| Servicture du dossier 4-9-2008 13:57:00 88 88 88 88 88 88 89 89 89 89 89 89 89                                                                                                    | 89 90                                                                                                    | 88                                                                    |
| 49-2008 13:58:00 90 90 90 90 90 90 90 90 90 90 90 90 9                                                                                                    | 90 90                                                                                                    | 89                                                                    |
| 4920081359:00 4920081359:00 89 89 89 89 89 89 90 90 90 90 90 90 90 90 90 90 90 90 90                                                                                                    | 90 90                                                                                                    | 89                                                                    |
| Sauvegarde 4-9-2008 14:00:00 90 90 90 90 90 90 90 90 90 90 90 90 9                                                                                                    | 90 90                                                                                                    | 89                                                                    |
| 49-2008 14:07:00 90 90 90 90 90 90 90 91 91 91 91 91 91 91 91 91 91 90 90 90 90 90 90 90 90 90 90 90 90 90                                                                                                    | 90 90                                                                                                    | 89                                                                    |
|                                                                                                    | 90 90                                                                                                    | 89                                                                    |
|                                                                                                    | 90 90                                                                                                    | 50                                                                    |
| Cptons +-5c006 H4/H4/00 - 94 94 53 53 53 53 52 52 51 51 50 50 55 55 55 55 55 55 50 50 50 50 50                                                                                                    | 03 03                                                                                                    | 09                                                                    |
|                                                                                                    | 90 90                                                                                                    | 80                                                                    |
|                                                                                                    | 89 89                                                                                                    | 89                                                                    |
| Support à distance 49200814/0800 49200814/0800 90 90 90 90 90 90 90 90 90 90 90 90 9                                                                                                    | 90 90                                                                                                    | 90                                                                    |
| 4-9-2008 14.09.00 90 90 90 90 90 90 90 90 90 90 90 90 9                                                                                                    | 90 90                                                                                                    | 89                                                                    |
| 4-9-200814-10.00 50 50 50 50 50 50 50 50 50 50 50 50 5                                                                                                    | 90 90                                                                                                    | 89                                                                    |
| 49200814:11:00 90 90 90 90 90 90 90 90 90 90 90 90 9                                                                                                    | 90 90                                                                                                    | 90                                                                    |
| 4-9-2008 14:12:00 90 90 90 90 90 90 90 90 90 90 90 90 9                                                                                                    | 90 90                                                                                                    | 90                                                                    |
| 4-9-200814:13:00 90 90 90 90 90 90 90 90 90 90 90 90 9                                                                                                    | 90 90                                                                                                    | 89                                                                    |
| 49-2008 14 14:00 90 90 90 90 90 90 90 90 90 90 90 90 9                                                                                                    | 90 90                                                                                                    | 90                                                                    |
| 49/200814/15/00 * 49/200814/15/00 * 2/ 32/ 33/ 33/ 33/ 33/ 34/ 34/ 34/ 34/ 34/ 34                                                                                                    | 30 30 -                                                                                                    | 89                                                                    |
| Nombre des rapports                                                                                                    | ,                                                                                                    |                                                                       |
|                                                                                                    |                                                                                                    | 1                                                                     |
| PAUS Insulies Vietose au Ninim perdanti DU SULUU                                                                                                    | 6                                                                                                    |                                                                       |
| Manager L                                                                                                    |                                                                                                    |                                                                       |
|                                                                                                    |                                                                                                    |                                                                       |

C/Digitac/digital\_Nev/vv/M\_20080508\_1422\_B1-08-46\_wD85342231L236422.DDD

Pour visualiser d'éventuels excès de vitesse, vous pouvez cliquer sur "Marquer les excès de vitesses".

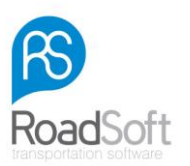

Le rapport de vitesse peut être lu et imprimé en sélectionnant "Rapport de Vitesse" en haut de l'écran.

| chier Configurer Vis | ualiser Aide                                  |                                      |                 |                            |  |
|----------------------|-----------------------------------------------|--------------------------------------|-----------------|----------------------------|--|
| and compare in       |                                               | 1                                    |                 |                            |  |
| U                    | Gerief Fichier de vitesse JRapport de vitesse |                                      |                 |                            |  |
| Lire la carte        | 🔯 🚢 ->) 🚲 Largeur de la 💌   144 - 44          | 1 0ff 2442 🌺 🙀 Recherche 🔑 🧮         | liste 🗊 Matrice |                            |  |
| 8                    | H: 4-9-2008                                   |                                      |                 |                            |  |
| Statut               | ⊕- 5-9-2008                                   |                                      |                 | Digitac Liste des vitesses |  |
| 100                  | E- 0-9-2008                                   |                                      |                 | ·                          |  |
|                      | -                                             | Plaque BT-DB-46<br>d'immatriculation |                 | 12-10-2010 11:05:22        |  |
| Visualiser fichiers  |                                               | Data                                 | Vilence         |                            |  |
| 5                    |                                               | 04/09/2008 13:31                     | Vitesse         |                            |  |
| Visualiser activité  |                                               | 4-9-2008 13:31:00                    | 90              |                            |  |
| <b>.</b>             |                                               | 4 9 2008 13:31:01                    | 90              |                            |  |
|                      |                                               | 4-9-2008 13:31:02                    | 90              |                            |  |
| Rapport d'activité   |                                               | 4-9-2008 13:31:03                    | 90              |                            |  |
| 9                    |                                               | 4-9-2008 13:31:04                    | 90              |                            |  |
| Vitesse UV           |                                               | 4-9-2008 13:31:05                    | 90              |                            |  |
| 2                    |                                               | 4-9-2008 13:31:06                    | 90              |                            |  |
| écomoto Errouro      |                                               | 4-9-2008 13:31:07                    | 90              |                            |  |
| enements juneors     |                                               | 4 9 2008 13:31:08                    | 90              |                            |  |
| E                    |                                               | 4-9-2008 13:31:09                    | 90              |                            |  |
| ructure du doeeler   |                                               | 4-9-2008 13:31:10                    | 90              |                            |  |
|                      |                                               | 4-9-2008 13:31:11                    | 90              |                            |  |
| Sauveoarde           |                                               | 4-9-2008 13:31:12                    | 90              |                            |  |
| 1200                 |                                               | 4-9-2008 13.31.13                    | 90              |                            |  |
|                      |                                               | 4-9-2008 13:31:14                    | 90              |                            |  |
| Optione              |                                               | 4 9 2008 13:31:15                    | 00              |                            |  |
| ISL                  |                                               | 4-9-2008 13:31:16                    | 90              |                            |  |
| Support à distance   |                                               | 4-9-2008 13:31:17                    | 90              |                            |  |
|                      |                                               | 4-9-2008 13:31:18                    | 90              |                            |  |
|                      |                                               | 4-9-2008 13:31:19                    | 90              |                            |  |
|                      |                                               | 4-9-2008 13:31:20                    | 90              |                            |  |
|                      |                                               | 4-9-2008 13:31:21                    | 90              |                            |  |
|                      |                                               | 4-9-2008 13:31:22                    | 90              |                            |  |
|                      |                                               | 4-9-2008 13:31:23                    | 90              |                            |  |
|                      |                                               | 4-9-2008 13:31:24                    | 90              |                            |  |
|                      |                                               | 4-9-2008 13:31:25                    | 90              |                            |  |

### A NOTER:

Le chronotachygraphe numérique enregistre seulement les vitesses des dernières 24 heures. Après ce délai, elles seront supprimées pour laisser la place à celles des trajets plus récents.

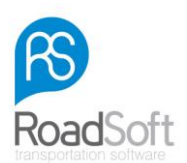

# **Evénements & Erreurs**

Pour pouvoir les visualiser, les différents événements et erreurs de conduite doivent être transférés vers le logiciel RS DigiTac Light.

Pour cela, cliquez sur l'icône "**Visualiser Fichiers**", elle se trouve à gauche de la fenêtre. Cliquez ensuite 2 fois sur le fichier que vous voulez consulter. Pour finir, sélectionnez l'icône "**Evènements & Erreurs**" qui se trouve à gauche de l'écran.

Le rapport de vitesse peut être consulté et imprimé en sélectionnant "Rapport d'Evènement & Erreurs" en haut de l'écran.

# Impression d'un rapport

Pour imprimer les fichiers des cartes et des véhicules, cliquez d'abord sur "**Rapport**", qui se trouve à gauche. Seules les informations portées à l'écran, seront imprimées. La fenêtre suivante apparaîtra:

| 😥 Digitac              |                                              |                     |           |                    |                         |                          |                          |
|------------------------|----------------------------------------------|---------------------|-----------|--------------------|-------------------------|--------------------------|--------------------------|
| Fichier Configurer Vis | ualser Aide                                  |                     |           |                    |                         |                          |                          |
| T.                     | 🛄 Rapport d'activité 📼 Rapport d'activité UV |                     |           |                    |                         |                          |                          |
| Lire la carte          | 🔯 🚢 🚽 🖄 Largeur de la 🔹 144 44 1             | Off 3 📦 💓 Reche     | rche      | 🔎 💯 Détail 📷 Temps | sous forme de graphique |                          |                          |
| •                      | Preview                                      |                     |           |                    |                         |                          |                          |
| 8                      | 29-12-2008                                   |                     |           |                    |                         |                          | - Al                     |
| Statut                 | 2-1-2009                                     | Plaque d'im BSDL68  | :         |                    |                         | Tableau des activités UV |                          |
| 17                     |                                              | Conduite            |           | Période de dis     | ponibilité              | 12-10-2010 11:18:19      |                          |
| Visualiser fichiers    |                                              | Pause               |           | >< Autre tâches    |                         |                          |                          |
| <b>5</b>               |                                              |                     | A ctivité | Commencement       | Fin                     | Conducteur               |                          |
|                        |                                              | maandag 29/12/2008  |           |                    |                         |                          |                          |
| Visualiser activité    |                                              | Km par jour         | 123       | 00:00              | 20:22                   | N'existe pas             |                          |
|                        |                                              |                     | -         | 20:22              | 20:30                   | Jürgen Marguardt         |                          |
| Rapport d'activité     |                                              |                     | 0         | 20:30              | 21:46                   | Jürgen Marguardt         |                          |
|                        |                                              |                     | 1<br>0    | 21:46              | 21:51                   | Jürgen Marguardt         |                          |
|                        |                                              |                     | 0         | 21:51              | 22:17                   | Jürgen Marguardt         |                          |
| Vitesse UV             |                                              |                     | ĥ         | 22:17              | 22:21                   | Jürgen Marguardt         |                          |
| 8                      |                                              |                     | 0         | 22:21              | 22:31                   | Jürgen Marguardt         |                          |
| Evénements Erreurs     |                                              |                     | Ĕ         | 22:31              | 23:58                   | Jürgen Marquardt         |                          |
| H                      |                                              |                     | $\odot$   | 23:58              | 00:00                   | Jürgen Marquardt         |                          |
| Structure du dossier   |                                              | dias dag 30/12/2008 |           |                    |                         |                          |                          |
|                        |                                              | Km par jour         | 203       |                    |                         |                          |                          |
|                        |                                              |                     | ><        | 00:00              | 00:05                   | Jürgen Marquardt         |                          |
| Sauvegarde             |                                              |                     | Ø         | 00:05              | 00:07                   | Jürgen Marquardt         |                          |
| 0                      |                                              |                     | ><        | 00:07              | 00:27                   | Jürgen Marquardt         |                          |
| Options                |                                              |                     | Ø         | 00:27              | 00:33                   | Jürgen Marquardt         |                          |
| ISL                    |                                              |                     | ><        | 00:33              | 00:35                   | Jürgen Marquardt         |                          |
| · · ·                  |                                              |                     | Ø         | 00:35              | 00:37                   | Jürgen Marquardt         |                          |
| Support à distance     |                                              |                     | ><        | 00:37              | 00:41                   | Jürgen Marquardt         |                          |
|                        |                                              |                     | Ø         | 00:41              | 00:50                   | Jürgen Marquardt         |                          |
|                        |                                              |                     | ><        | 00:50              | 00:53                   | Jürgen Marquardt         |                          |
|                        |                                              |                     | Ø         | 00:53              | 00:58                   | Jürgen Marquardt         |                          |
|                        |                                              |                     | ><        | 00:58              | 01:02                   | Jürgen Marquardt         |                          |
|                        |                                              |                     | Ø         | 01:02              | 01:32                   | Jurgen Marquardt         |                          |
|                        |                                              |                     | h         | 01:32              | 01:52                   | Jürgen Marquardt         |                          |
|                        |                                              |                     | $\odot$   | 01:52              | 01:54                   | Jürgen Marquardt         |                          |
|                        |                                              |                     | 20        | 01:54              | 01:59                   | Jürgen Marquardt         | •                        |
| :\Digkac\digkaLfiles\w | VM_20090206_2047_BSDL68_XLRAE45CF0L320908.0  | DD                  |           |                    |                         | Lecture                  | automatique de carte Off |

Voici un premier exemple de rapport. Il peut être modifié en y incorporant un axe chronologique; pour cela, cliquez sur "**Temps sous forme de graphique**" située en haut de l'écran.

📴 Temps sous forme de graphique

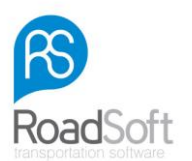

Vous obtiendrez ainsi un deuxième rapport:

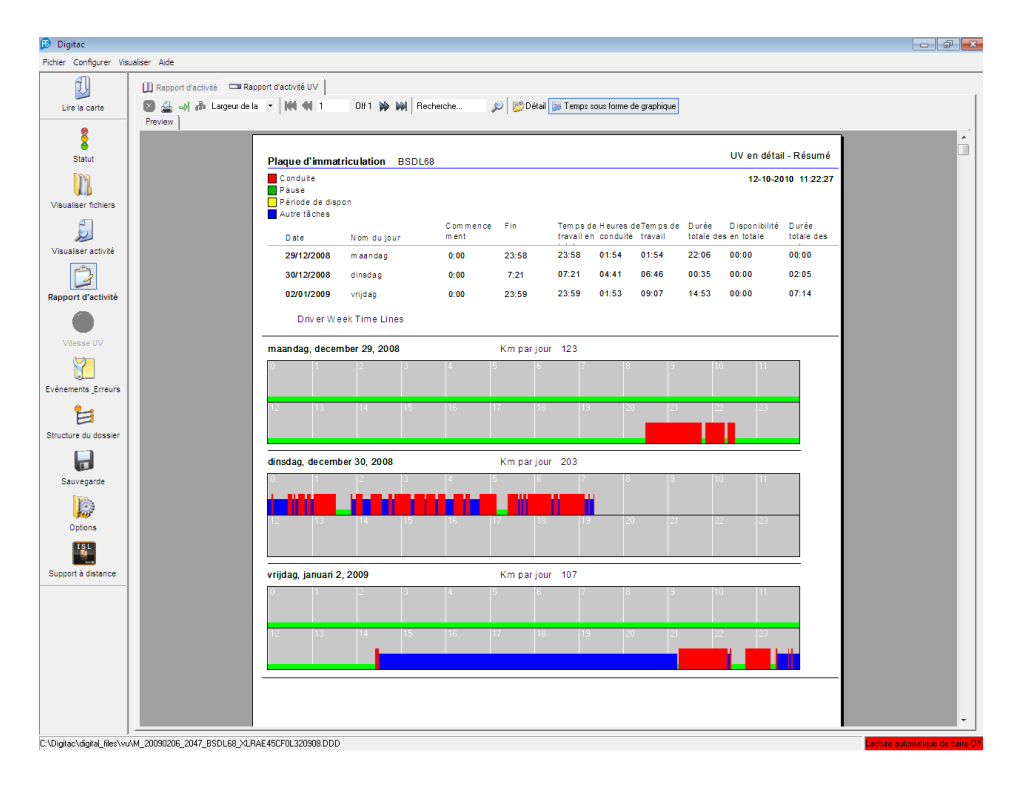

Ces 2 exemples de rapport peuvent être imprimés en cliquant sur le symbole d'impression, en haut de l'écran:

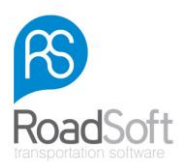

### **Transfert des rapports**

Les 2 rapports peuvent être exportés en tant que fichier PDF, MS Excel ou MS Word. Cliquez sur la flèche verte en haut de la fenêtre , choisissez un format qui vous convienne ainsi que l'emplacement où les rapports exportés devront être sauvegardés.

### Sauvegarde

La fonction de sauvegarde vous permet de copier et de conserver tous les fichiers importants de vos cartes et de vos véhicules. Pour cela, cliquez sur **"Sauvegarde des données maintenant!"**.

| 😥 Digitac                 |                                                            |                              |           |                  | - @ <b>*</b>                     |
|---------------------------|------------------------------------------------------------|------------------------------|-----------|------------------|----------------------------------|
| Fichier Configurer Vi     | sualiser Aide                                              |                              |           |                  |                                  |
| IJ                        | Sauvegarde des données<br>C\Digitac\digital files\backups\ |                              |           |                  |                                  |
| Lire la carte             |                                                            | Sauvegarde du nom du fichier | Date de 1 | élechargemen 🔺   |                                  |
|                           | cwite digitalities 2010-aug-11 18-07-56.zip                |                              | 1         | 8:07:57          | 1                                |
|                           | cwite digitalfiles 2010-aug-11 17-01-07.zip                |                              | 1         | 7:01:07          | Sauvegarde des                   |
| <u> </u>                  | cwlite_digitalfiles_2010-aug-11_16-46-14.zip               |                              | 1         | 6:46:15          | maintenant                       |
| Statut                    | cwlite_digitalfiles_2010-sep-01_14-31-26.zip               |                              | 1         | 4:31:27          |                                  |
| Dian.                     | cwlite_digitalfiles_2010-aug-10_14-16-06.zip               |                              | 1         | 4:16:07          |                                  |
|                           | cwite_digitalfiles_2010-aug-10_14-14-26.zip                |                              | 1         | 4:14:28          |                                  |
| ų., į                     | cwlite_digitalfiles_2010-sep-02_10-31-23.zip               |                              | 1         | 0:31:24          |                                  |
| Visualiser fichiers       | cwlite_digitalfiles_2010-aug-06_09-34-54.zip               |                              | (         | 9:34:55          |                                  |
| 5                         | cwite_digitables_2010-aug-06_09-29-31.zp                   |                              | l         | 9/29/32          |                                  |
| Visualiser activité       |                                                            |                              |           |                  |                                  |
| Ď                         |                                                            |                              |           |                  |                                  |
| Rapport d'activité        |                                                            |                              |           |                  |                                  |
|                           |                                                            |                              |           |                  |                                  |
| Vitesse UV                |                                                            |                              |           |                  |                                  |
|                           |                                                            |                              |           |                  |                                  |
| Evenements Erreurs        |                                                            |                              |           |                  |                                  |
| B                         |                                                            |                              |           |                  |                                  |
| Structure du dossier      |                                                            |                              |           |                  |                                  |
|                           |                                                            |                              |           |                  |                                  |
|                           |                                                            |                              |           |                  |                                  |
| Sauvegarde                |                                                            |                              |           | -                |                                  |
| 0                         | Diana da da                                                |                              |           |                  |                                  |
| Options                   | Trestatais generes                                         |                              |           | Tacel le contenu |                                  |
| ISL.                      |                                                            |                              |           |                  |                                  |
| Support à distance        |                                                            |                              |           |                  |                                  |
|                           |                                                            |                              |           |                  |                                  |
|                           |                                                            |                              |           |                  |                                  |
|                           |                                                            |                              |           |                  |                                  |
|                           |                                                            |                              |           |                  |                                  |
|                           |                                                            |                              |           | -                |                                  |
|                           | 4                                                          |                              |           | F                |                                  |
| 2\Digitac\digital_files\v | 1 //<br>//M_20090206_2047_BSDL68_XLRAE45CF0L320908         | 3.DDD                        |           |                  | Lecture automatique de çaite Off |
|                           | -                                                          |                              |           |                  |                                  |

Pour modifier la localisation de la sauvegarde, cliquez sur "**Options**", puis sur "**Chemin du Fichier Backup**" et enfin sur "**Browser**".

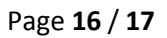

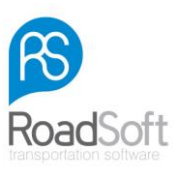

# **Options**

| Pichler Configurer Visualiser Alde       Options       Even is carte       Options       Statut       Image Statut       Image Statut       Image Statut                                                                                                    |                      | 🚯 Digitac                                                        |
|----------------------------------------------------------------------------------------------------|----------------------|------------------------------------------------------------------|
| Options           Cre is carls         Options           Comparing the state         Comparing the state           Statut         Comparing the state         Comparing the state           Statut         Comparing the state         Comparing the state         Comparing the state |                      | Fichier Configurer Visu                                          |
| Lire is carte     Cisi Réglage général       Lecteurs de smartcards:     DMNIKEY A6 Smart Card Reader US8 0       Statut     Cisi Structure des informations concernant la date d'activité                                                                                             |                      | ۲ <u>۵</u>                                                       |
| Imague [Finch       Langue [Finch       Lecteurs de smartcards: [OMNIKEY AG Smart Card Reader USB 0       Statut       Statut   Structure des informations concernant la date d'activité                                                                                               |                      | Lire la carte                                                    |
| Ascendant     C Descendant                                                                                                    | ▼<br>80 ▼ Ø          | Statut                                                           |
| Vaulier follers Carbons                                                                                                    |                      | Visualiser fichiers                                              |
| Visualiser activité       Capier données vers un nouveau fichier         Y comparative       Capier données vers un nouveau fichier         Protein du fichier de sauvegarde C: (Digitac/digital_files/backups)                                                                        | les\backups\         | Visualiser activité                                              |
| Rapport factivité<br>Vitese uiv<br>Vitese uiv<br>C Dernière activité<br>C Dernière dato de lecture<br>E Statut (Dour)<br>D to 10<br>10<br>10<br>10<br>10<br>10<br>10<br>10<br>10<br>10                                                                                                 |                      | Rapport d'activité                                               |
| By the memory Errors               Errors            Structure du dossier              0               10            Image: Structure du dossier              12               12                                                                                                    |                      | Evénements Erreurs<br>Evénements Erreurs<br>Structure du dossier |
| Sauvegarde       Calcutomatique         Lecture de carte de carte conducteur       Lecture de carte conducteur         Options       C Rapport détaillé         Quiport à distance       Copier les données d'un appareil de télechargement de UV                                      | rte<br>e UV          | Sauvegarde                                                       |
| Standard Sourcegard                                                                                                    | Standard Sauvegarder |                                                                  |
|                                                                                                    |                      |                                                                  |

### Langues

Avec le RS DigiTac Light, vous pouvez choisir entre différentes langues. Sélectionnez la vôtre.

#### Lecteur de carte

Si vous avez plusieurs lecteurs de carte connectés à votre ordinateur, choisissez l'un d'eux.

#### Présentation par date d'activité

Vous pouvez changer l'ordre chronologique des activités du conducteur et du véhicule. Leur liste apparaîtra sur l'écran de détail.

#### Accès aux fichiers numériques

Vous pouvez modifier la localisation de vos fichiers numériques. Lorsque les autorités de contrôle voudront consulter vos fichiers, vous les retrouverez immédiatement.

#### Accès aux fichiers sauvegardés

De même, vous pouvez modifier la localisation des fichiers sauvegardés.

#### Automatiquement...

L'option **"Automatiquement**" vous permet de lire le contenu de votre carte, dès que vous l'aurez insérée dans le lecteur. Cette fonction peut également être étendue au poste de téléchargement de votre véhicule. Le RS DigiTac Light fonctionne pour chaque fichier standard de véhicule, il lit automatiquement les informations des outils de téléchargement suivants:

- Digidown,
- Optac,
- Siemens VDO clé de téléchargement.

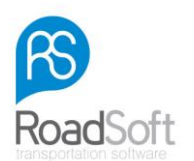

### Repère temporel

Pour respecter la législation européenne, vous disposez d'un système lumineux de rappel de téléchargement. Ce système est lié à des périodes définies. À chaque période correspond une couleur de signal lumineux. Vous pouvez redéfinir ces périodes.

# Que faire quand les contrôleurs officiels souhaitent consulter vos fichiers?

### Localisation des fichiers

Le logiciel va être installé dans votre ordinateur, à l'emplacement suivant: "C:\Program Files\Digitac\digital files".

Vous y trouverez les dossiers concernant les cartes et les véhicules ainsi que vos sauvegardes.

### Noms des fichiers de la carte conducteur et du véhicule

Ces fichiers ont un format standard appelé "**.ddd**", vous ne pouvez les visualiser qu'avec le RS DigiTac Light. Ce logiciel vous permet d'analyser et de traiter toutes vos activités de conducteur ainsi que tous les mouvements du véhicule, tout cela bien sûr conformément aux règlements européens concernant le chronotachygraphe numérique.

#### Format du fichier de la carte conducteur

### Par exemple: "C\_20081024\_1503\_H\_Vermeer\_B0001403170000.DDD".

Le nom du fichier comporte la date de la dernière activité du conducteur (2008/10/24), l'heure (15:03) ainsi que le nom du conducteur.

#### Format du fichier du véhicule

#### Par exemple: "M\_20080908\_1422\_BT-DB-46\_WDB9342231L236422.DDD".

Le nom du fichier comporte la date de la dernière activité du véhicule (2008/09/08), son heure (14:22) ainsi que l'identifiant du véhicule.

Quand les contrôleurs demandent des informations d'une période particulière, vous devez sélectionner les fichiers à partir du commencement de la période voulue par l'inspecteur. Sachant le nom des fichiers d'un conducteur ou d'un véhicule en particulier, vous pourrez saisir immédiatement le fichier demandé.

#### A NOTER:

Si nécessaire, vous pouvez lire la date et l'heure du dernier téléchargement en sélectionnant un fichier de conducteur ou un fichier de véhicule et en cliquant sur la touche "**Visualiser fichiers**" qui se trouve à gauche de la fenêtre.

### Merci d'avoir choisi les produits RoadSoft!